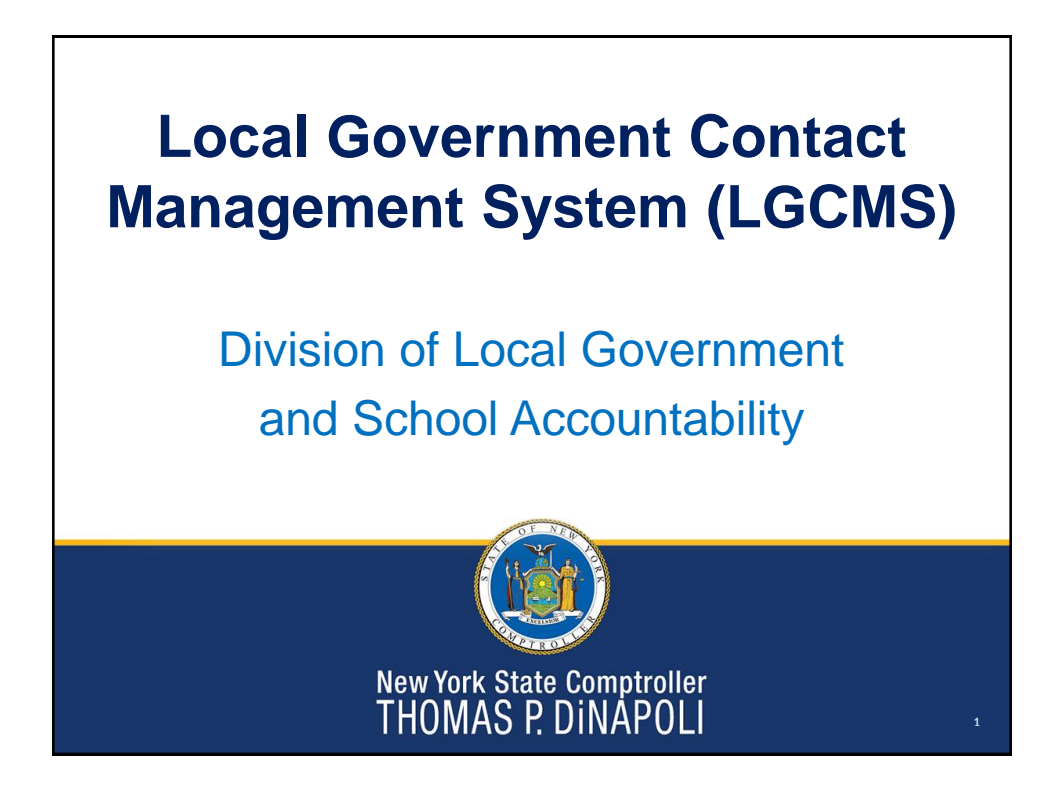

## What is the LGCMS?

- The Local Government Contact Management System (LGCMS) replaces the current Contact Update System as we migrate services to ensure continued support and a better user experience.
- Our goal is to ensure municipalities and districts receive pertinent communications from OSC's Division of Local Government and School Accountability (LGSA) in a timely manner.

New York State Comptroller THOMAS P. DINAPOLI

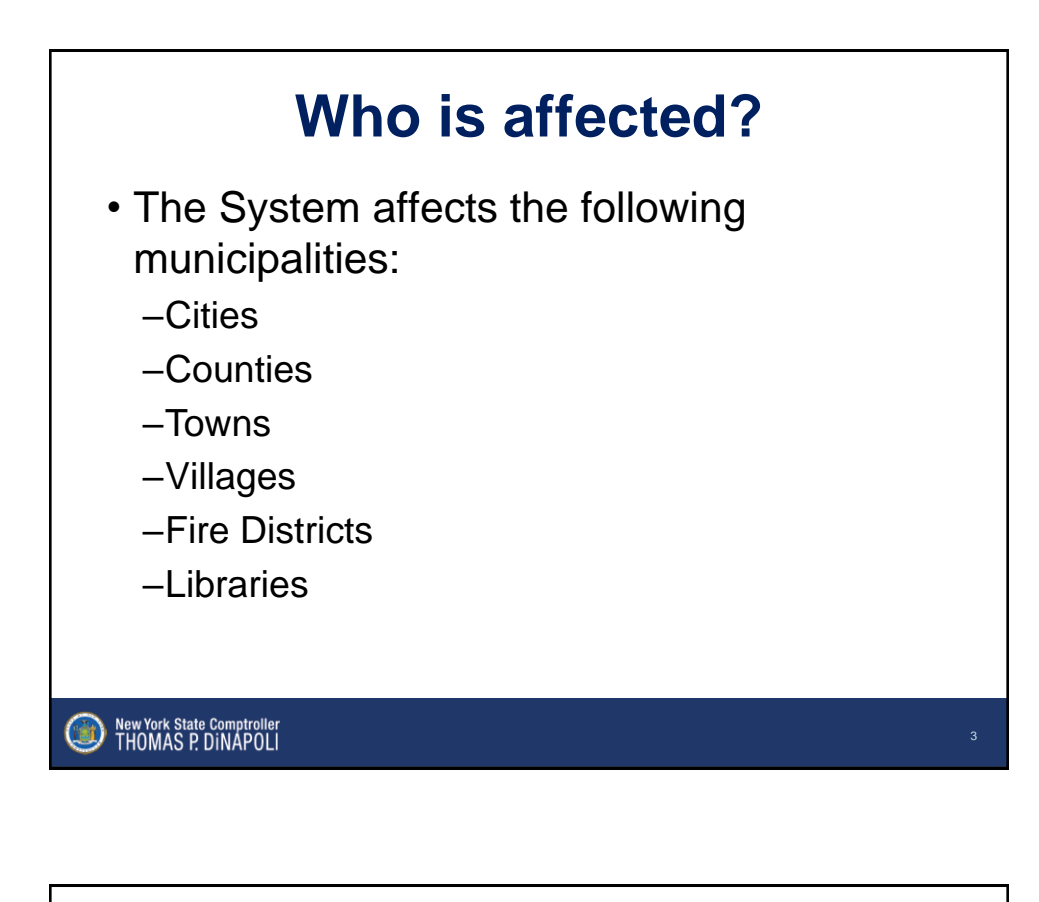

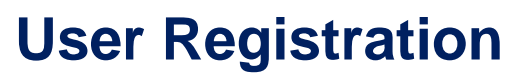

- OSC will enroll the CFOs and Clerks based on existing contact information on file with our Office with the Muni Contact Manager role.
- If contacts are not updated with our Office, incorrect local officials may be enrolled.
- Muni Contact Managers will be able to create, modify and inactivate contact records.

| Office of the New York State Comptroller<br>NYS Comptoller Thomas P. DiNapoli<br>e Services                      |                                                                                                    |                                                                                                    |
|----------------------------------------------------------------------------------------------------|----------------------------------------------------------------------------------------------------|----------------------------------------------------------------------------------------------------|
| Online Services                                                                                                  |                                                                                                    |                                                                                                    |
| User ID * Password * Altogin                                                                                     | Help Topics<br>• Need an account ?<br>Learn more about our Online<br>Services.<br>• I forgot my User ID<br>• I forgot my Paseword | Scheduled Maintenance - July 21, 2024<br>Due to scheduled maintenance, the online services system could be<br>unavailable from 7am-10pm on Sunday, July 21, 2024 Thanks for your<br>understanding.<br>Monthly Outages on Sundays<br>The office of the State Comptorier has two monthly outages (1st and<br>3rd Sunday of every monthly for maintenance harm any affect<br>applications on this site. Please make a note of our maintenance<br>outages on the 1st and third Sundays. Thanks! |
| https://onlineservices.os/<br>Initial login information w<br>If you have not received<br>Help Desk at 1-866-321- | c.state.ny.us/En<br>rill be sent to the<br>this information<br>·8503, option 1 o                                                  | rollment/login<br>e current CFO/Clerk.<br>, please contact the LGSA<br>or Localgov@osc.ny.gov                                                                                                    |

| Online Services |                                                             |
|-----------------|-------------------------------------------------------------|
| VIEW            | Welcome to Online Services                                  |
| Announcements   | Online Services Applications                                |
| User Profile    | You are currently subscribed to the following applications: |
|                 | C Local Government Contact Management System (LGCMS)        |
|                 |                                                             |
|                 |                                                             |
|                 |                                                             |
|                 |                                                             |

| <b>Contact Search</b>                                                                                                    |                                     |                                     |                                  |   |  |  |  |
|----------------------------------------------------------------------------------------------------|-------------------------------------|-------------------------------------|----------------------------------|---|--|--|--|
| Office of the NEW YO<br>NYS Comptrelet Thomas P                                                                                                    | RK State Comptroller<br>DNigol 1531 |                                     | <b>2</b> Acos -                  |   |  |  |  |
| EXAMPLE                                                                                                    | Contact Search                      |                                     |                                  |   |  |  |  |
| Municipality View                                                                                                    | Contacts                            |                                     |                                  |   |  |  |  |
| Municipality Edit   Contact Search                                                                                                    | First Name                          | Last Name                           | Titles Nothing selected          |   |  |  |  |
| Ar Contact Add                                                                                                    | Organizational Roles                | Created Date                        | Last Updated Date                |   |  |  |  |
|                                                                                                    | Nothing selected                    | MMMiddlygyy Greater or equal to     | MMUddyyyy<br>Greater or equal to | 8 |  |  |  |
|                                                                                                    | (S) Class Ether(s)                  |                                     |                                  |   |  |  |  |
| <ul> <li>This page provides quick access to all contacts currently entered into the application.</li> <li>You should verify all contacts in the System upon first logging in.</li> </ul> |                                     |                                     |                                  |   |  |  |  |
| • Se                                                                                                    | elect 'View' on a c                 | ontact to edit the individual recor | d.                               |   |  |  |  |
|                                                                                                    |                                     |                                     |                                  |   |  |  |  |

| C                                                                               | onta                                                                                           | act S                                                | e                  | ar             | ch         | n (co                                            | on             | tiı                  | nue                                                                                                    | d)          |                    |
|---------------------------------------------------------------------------------|------------------------------------------------------------------------------------------------|------------------------------------------------------|--------------------|----------------|------------|--------------------------------------------------|----------------|----------------------|----------------------------------------------------------------------------------------------------|-------------|--------------------|
| Office of the NEW YORK S<br>NTS Comptroller Thomas P. DNa<br>Contact Management | Itale Comptroller                                                                              |                                                      |                    |                |            |                                                  |                |                      | - Arra                                                                                                    |             |                    |
| EXAMPLE                                                                         | Contact Search                                                                                 |                                                      |                    |                |            |                                                  |                |                      | - 1990 - 1990 - 1990 - 1990 - 1990 - 1990 - 1990 - 1990 - 1990 - 1990 - 1990 - 1990 - 1990 - 1990 - 1990 - 1990 |             |                    |
| B Municipality View                                                             | Contrast.                                                                                      |                                                      |                    |                |            |                                                  |                |                      |                                                                                                    |             |                    |
| 2 Municipality Edit                                                             | First Name                                                                                     |                                                      |                    | Last Name      |            |                                                  |                | Titles               |                                                                                                    |             |                    |
| Q, Contact Search                                                               |                                                                                                |                                                      |                    |                |            |                                                  |                | Nothing s            | elected                                                                                                    |             | •                  |
| er consciends                                                                   | Organizational Roles                                                                           |                                                      |                    | Created Dat    | •          |                                                  |                | Last Updat           | ted Date                                                                                                    |             |                    |
|                                                                                 | Nothing selected                                                                               |                                                      | •                  | MM/ddiyyy      | real to    |                                                  | -              | MM/dd/yy             | 07<br>neural to                                                                                                 |             |                    |
|                                                                                 | Veer Dan     Veer Willem     Veer Willem     Veer Willem     Veer Veer Veer     Veer Veer Veer | Acquitano Clierk<br>Naylor Town Supervisor<br>#* Add | Clerk<br>Chief Fin | encial Officer | 07/24/2024 | 07/24/2024 01:03:37 PM<br>07/24/2024 01:01:24 PM | 07/24/2024 01: | 03:37 PM<br>01:24 PM | locattraining⊜osc.ny.gov<br>locattraining⊜osc.ny.gov                                                            | 01030010001 | Example<br>Example |
| All activ                                                                       | ve contacts                                                                                    | s are listed                                         | d fo               | r qui          | ck re      | view.                                            |                |                      |                                                                                                    | - 1:        |                    |
| OSC co                                                                          | OMMUNICA                                                                                       | tions are s                                          | sent               | to l           |            | officials b                                      | based          | l on                 | organiz                                                                                                    | ationa      | I role             |

| VS Comptoder Thomas P. Div<br>1 Minoranoment                                                                                                    | Nepali III ST           |                          |                          |                             |            |
|----------------------------------------------------------------------------------------------------|-------------------------|--------------------------|--------------------------|-----------------------------|------------|
| And a state of the state of the | William No.doc          |                          |                          |                             | Checkeller |
| E                                                                                                    | Contact Vew             |                          |                          |                             |            |
| cipality New                                                                                                    |                         |                          |                          |                             |            |
| icipality Edit                                                                                                    | CMS Information         |                          | LGS Information          |                             |            |
| wet Search                                                                                                    | Contact Information     |                          | Municipality Information |                             |            |
| tact Add                                                                                                    | First Name              | William                  | Muni Name                | Example                     |            |
| A BARLOR                                                                                                    | Middle Initial          |                          | Muni Code                | 010300010001                |            |
| act View                                                                                                    | Last Name               | Naylor                   | County Name              | Abany                       |            |
| Auct Edik                                                                                                    | Suffix                  |                          | Class Name               | Town                        |            |
|                                                                                                    | Titles                  | Town Supervisor          | Fiscal Year End          | 12/31                       |            |
|                                                                                                    | Organizational Roles    | Chief Financial Officer  | Local Government Region  | Glens Falls Regional Office |            |
|                                                                                                    | Contact Status          | Anna                     | Postal Address           |                             |            |
|                                                                                                    | Verified Date           | 7/24/24                  | Address Line 1           | 110 State Street            |            |
|                                                                                                    | Created Date            | 7/24/24 1.01 PM          | Address Line 2           |                             |            |
|                                                                                                    | Last Updated Date       | 7/24/24 1 01 PM          | City                     | Albany                      |            |
|                                                                                                    | Work Phone              | 518-473-0005             | State                    | NY                          |            |
|                                                                                                    | Work Phone Ext          |                          | Zip                      | 12236                       |            |
|                                                                                                    | Cell Phone              |                          |                          |                             |            |
|                                                                                                    | Fax                     |                          |                          |                             |            |
|                                                                                                    | Email                   | localitaining@osc ny gav |                          |                             |            |
|                                                                                                    | Elected Status          | Elected                  |                          |                             |            |
|                                                                                                    | Use Muni Postal Address | *                        |                          |                             |            |
|                                                                                                    |                         |                          | -                        |                             |            |
|                                                                                                    | Of East                 | urfa                     | CD Intectivate           |                             | WICKETA    |

|                                                                                                    | Cor        | ntact Edit |  |  |  |  |
|----------------------------------------------------------------------------------------------------|------------|------------|--|--|--|--|
| Required fields for                                                                                                    | All Grands |            |  |  |  |  |
| <ul> <li>First Name, Last Name, Title, Organizational Role (important for OSC communications), Work Phone, Email and Elected Status.</li> <li>There is also an option to make changes to the physical mailing address.</li> </ul> |            |            |  |  |  |  |
| New York State Comptroller     THOMAS P. DINAPOLI                                                                                                    |            |            |  |  |  |  |

| Office with early office of the office of the office office offic | apat TEST               |                              |                  |
|----------------------------------------------------------------------------------------------------|-------------------------|------------------------------|------------------|
| E Municipality View                                                                                                    | Example (010300010001)  |                              |                  |
| 28 Municipality Edit                                                                                                    | Contact Information     |                              |                  |
| Se Contact Add                                                                                                    | First Name *            |                              |                  |
|                                                                                                    | Middle Initial          |                              |                  |
|                                                                                                    | Last Name *             |                              |                  |
|                                                                                                    | Suffix                  |                              |                  |
|                                                                                                    | Titles *                | Nothing selected +           |                  |
|                                                                                                    | Organizational Roles *  | Nothing selected -           |                  |
|                                                                                                    | Work Phone *            | 555-555 5555                 |                  |
|                                                                                                    | Work Phone Ext          |                              |                  |
|                                                                                                    | Cell Phone              | 535-535-5555                 |                  |
|                                                                                                    | Fax                     | 955-565-5555                 |                  |
|                                                                                                    | Email *                 |                              |                  |
|                                                                                                    | Elected Status *        | Choose One -                 |                  |
|                                                                                                    | Use Muni Postal Address | 8                            |                  |
|                                                                                                    |                         |                              |                  |
|                                                                                                    | El Sava                 |                              |                  |
|                                                                                                    |                         |                              | ]                |
| <ul> <li>Select 'Contact</li> </ul>                                                                                                    | Add' from t             | he left side menu for new co | ontacts that are |
| not already in th                                                                                                    | o opplicati             | on l                         |                  |
| not alleady in ti                                                                                                    | le application          | JII.                         |                  |
|                                                                                                    |                         |                              |                  |
| New York State Comptreller                                                                                                    |                         |                              |                  |
| THOMAS P. DINAPOLI                                                                                                    |                         |                              |                  |

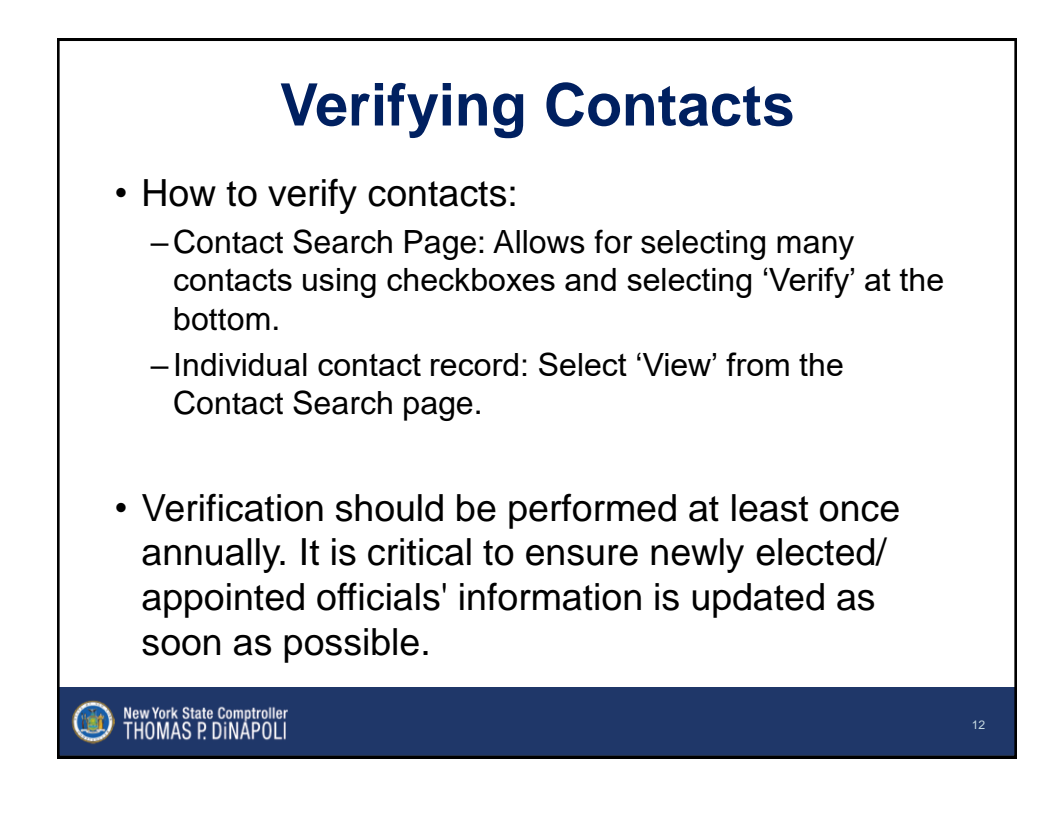

| Verifying Contacts: |                          |                       |                 |                              |            |                        |               |            |                          |              |         |
|---------------------|--------------------------|-----------------------|-----------------|------------------------------|------------|------------------------|---------------|------------|--------------------------|--------------|---------|
| Contact S           | Search                   |                       |                 | Jon                          | tac        | ct Se                  | ar            | Cr         | 1                        |              |         |
| Contacts            |                          |                       |                 |                              |            |                        |               |            |                          |              |         |
| First Name          |                          |                       |                 | Last Name                    |            |                        |               | Titles     |                          |              |         |
|                     |                          |                       |                 |                              |            |                        |               | Nothing    | selected                 |              |         |
| Organizational F    | loles                    |                       |                 | Created Date                 |            |                        | 1.4           | Last Upda  | ited Date                |              |         |
| Nothing selecte     | d                        |                       |                 | MM/dd/yyyy     Greater or eq | ual to     |                        |               | Greater or | equal to                 |              |         |
| View                | William<br>CD Inactivate | Naylor                | Town Supervisor | Chief Financial Officer      | 07/24/2024 | 07/24/2024 01.01.24 PM | 07/24/2024 01 | 01.24 PM   | localtraining@osc.my.gov | 010300010001 | Example |
|                     |                          |                       |                 | <b>≗</b> ~ ∨                 | erify      |                        |               |            |                          |              |         |
| ) Nev<br>TH         | w York Sta<br>10MAS      | ate Compt<br>P. DiNAF | roller<br>POLI  |                              |            |                        |               |            |                          |              | 1       |

| ۷<br>Indiv                                       | /erify                                                                                                    | ying Contact                                  | ts:<br>ecord |
|--------------------------------------------------|----------------------------------------------------------------------------------------------------|-----------------------------------------------|--------------|
| V                                                | Villiam Naylor<br>Contact View<br>CMS Information<br>First Name<br>Middle Initial<br>Last Name<br>Suffix<br>Tates<br>Contact Status<br>Contact Status<br>Contact Status<br>Contact Status<br>Contact Status<br>Contact Status<br>Contact Status<br>Contact Status<br>Last Updated Cafe<br>Contact Status<br>Contact Status<br>Contact Status<br>Contact Status<br>Contact Status<br>Contact Status<br>Contact Status<br>Contact Status<br>Contact Status<br>Contact Status<br>Contact Status<br>Contact Status | Wilem View View View View View View View View |              |
| New York State Comptroller<br>THOMAS P. DINAPOLI |                                                                                                    |                                               |              |

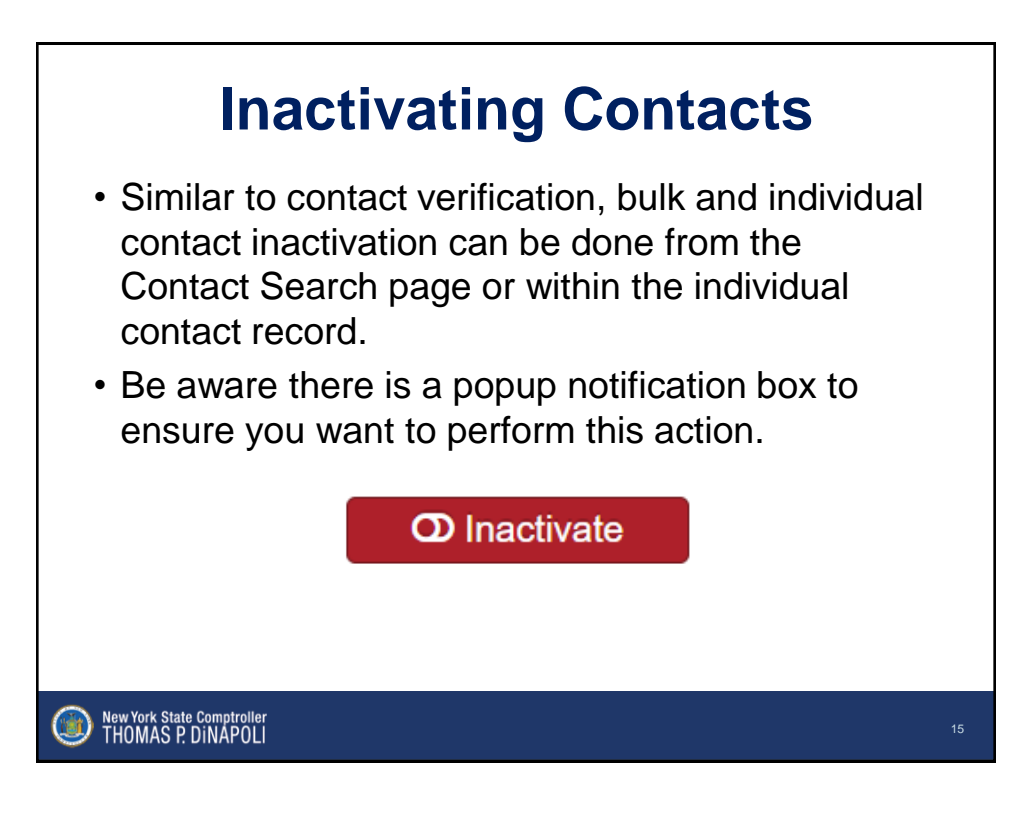

| Office of the NEW YORK | State Comptroller            |                                                |                                         |
|------------------------|------------------------------|------------------------------------------------|-----------------------------------------|
| Contact Management     | Contacts                     |                                                |                                         |
| EXAMPLE                | Example<br>Municipality View |                                                |                                         |
| P Musicipality Edit    | LOS Information              |                                                | • Municipality view                     |
| O Control Scout        |                              |                                                |                                         |
|                        | Municipality Information     |                                                | displays current                        |
| Ar Contact Add         | Muni Name                    | Example                                        | alopiayo ourront                        |
|                        | County Name                  | Altern                                         | contact information fo                  |
|                        | Class Name                   | Town                                           |                                         |
|                        | Elizabl Vasz End             | 10.01                                          |                                         |
|                        | Local Government Region      | Giens Falls Regional Office                    | the entire municipality                 |
|                        | Contact Information          |                                                |                                         |
|                        | Phone Number                 | 518-473-0005                                   |                                         |
|                        | Fax Number                   |                                                |                                         |
|                        | Email                        | localitaining@oso.ny.pov                       |                                         |
|                        | Website                      | https://www.osc.ny.gov/local-government/academ | • verify information to                 |
|                        | Postal Address               |                                                | anguro primory phone                    |
|                        | Address Line 1               | 110 State Street                               | ensure primary priorie                  |
|                        | Address Line 2               |                                                |                                         |
|                        | City                         | Albany                                         | email, website, mailin                  |
|                        | State                        | NY                                             | ••••••••••••••••••••••••••••••••••••••• |
|                        | Zip                          | 12236                                          | address and physical                    |
|                        | Physical Address             |                                                |                                         |
|                        | Address Line 1               | 110 State Street                               | address are correct                     |
|                        | Address Line 2               |                                                | address are correct.                    |
|                        | City                         | Albany                                         |                                         |
|                        | State                        | NY                                             |                                         |
|                        | Zip                          | 12236                                          |                                         |
|                        |                              |                                                |                                         |

| Silve of de 100 stores of the 100 stores of the | ant converte<br>en THE                                                                                                    | Municipality Edi                                                                                                    | it                                                                                                    |
|----------------------------------------------------------------------------------------------------|----------------------------------------------------------------------------------------------------|----------------------------------------------------------------------------------------------------|----------------------------------------------------------------------------------------------------|
| Lamat<br>Binarahy ina<br>Binarahy ina<br>Camatan<br>Camatan<br>Camatan                                                                                                    | Example<br>Underspect (Ed)<br>Para Russe<br>Russe<br>R | Extribution           Extribution           With international system           Mathematical system           Mathematical syst | <ul> <li>Edit information<br/>about your<br/>municipality as<br/>necessary.<br/>Select 'Save'<br/>when complete.</li> </ul> |
| New Ye                                                                                                    | Binne     Binne                                                                                                    | (                                                                                                    | 17                                                                                                    |

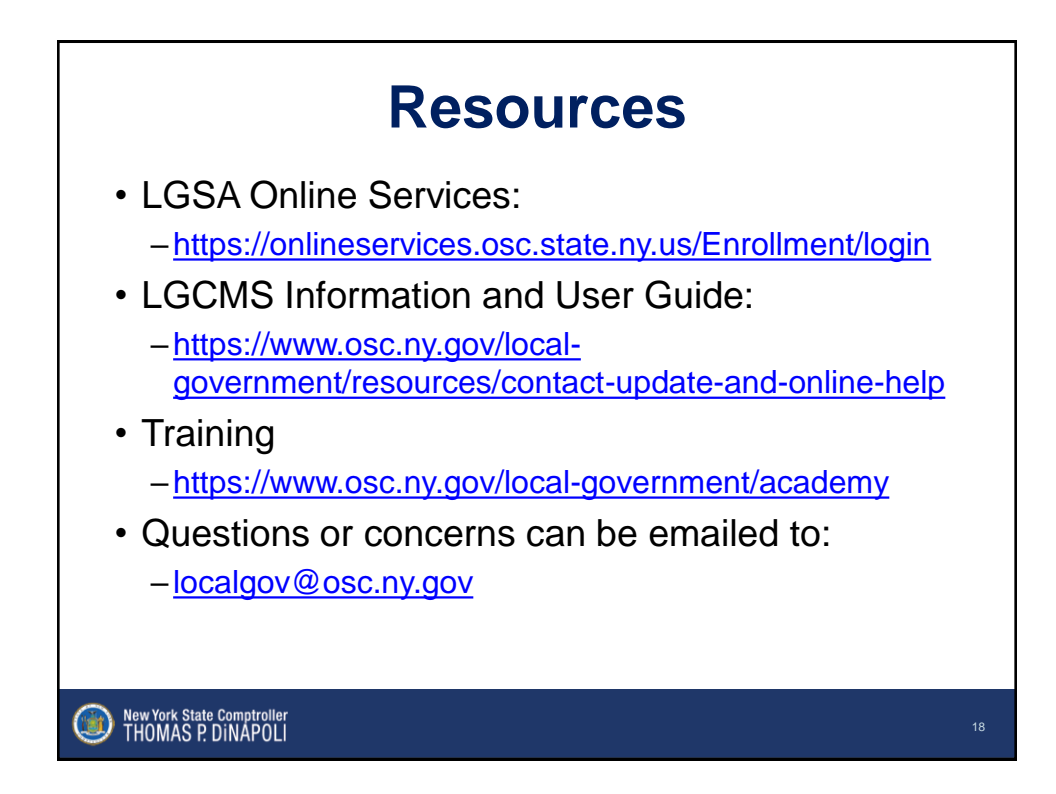

## **Questions?**

Division of Local Government and School Accountability

localtraining@osc.ny.gov

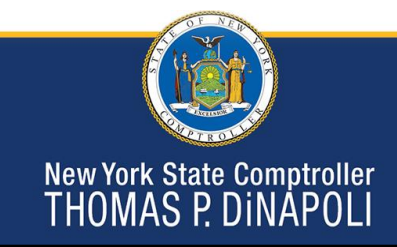